**ADAC** 

# ADAC Nordrhein Portal

### **Online-Meeting | Online-Terminanmeldung**

Timo Weigert | TW-Services, 14. Januar 2021

© ADAC Nordrhein e. V.

### Inhalt

- 1. Registrierung / Login
- 2. ADAC Nordrhein Portal
- 2.1 Terminanmeldung
- 2.2 Dokumente
- 2.3 Artikel-Bestellungen
- 2.4 Prozess-Status
- 3. Live-Beispiel
- 4. Kontakt / Support
- 5. Fragen & Antworten
- 6. Ausblick Online-Meeting

# **1. Registrierung / Login**

# Registrierung mein**DMSB**

Schritt 1: **mein.dmsb.de** aufrufen und ein neues DMSB Kundenkonto registrieren.

| Beantragung Fahr | er- / Bewerber-Lizenzen 2020                                     |
|------------------|------------------------------------------------------------------|
| Bitte<br>NA1     | e im Feld Kunden-ID nur Ziffern eingeben!<br>234567 die 1234567) |
| Kunden-ID        |                                                                  |
| Passwort         | ₹<br>B                                                           |
|                  | Anmelden <u>Passwort</u><br>vergessen                            |
| 0                | ) Noch kein registrierter Kunde?<br>Jetzt registrieren           |

Hierzu einfach in der Anmeldemaske auf "Noch kein registrierter Kunde? Jetzt registrieren" klicken.

# Registrierung

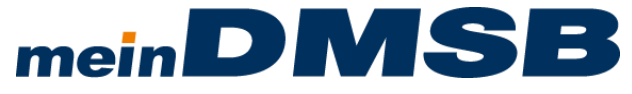

Schritt 2: Registrierungsform "als Veranstalter" auswählen.

| als Fahrer/Bev | verber/DPN |  |
|----------------|------------|--|
|                | _          |  |
| ls Sportwart   |            |  |

# Registrierung

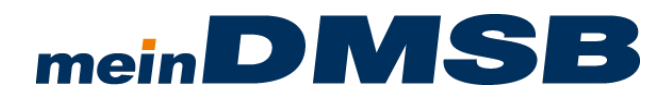

### Schritt 3: Registrierungsformular ausfüllen und absenden

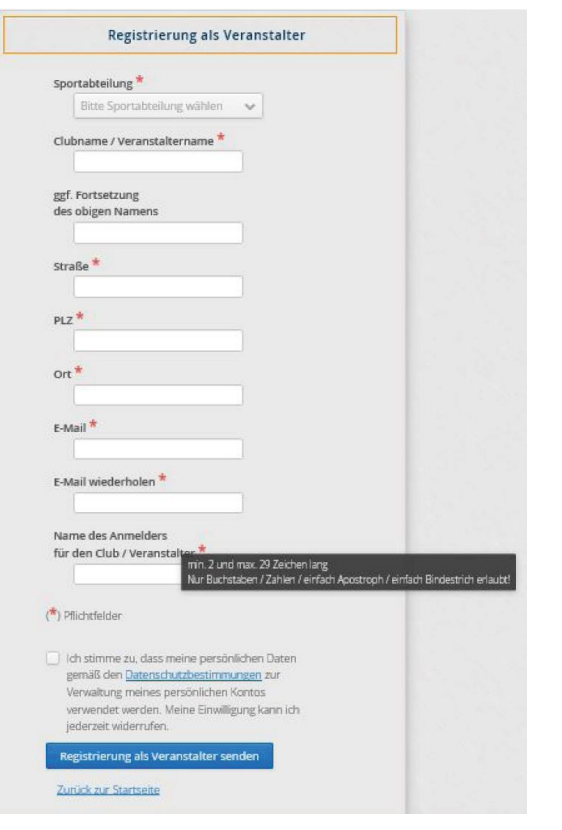

Sie erhalten vom DMSB eine <u>Bestätigungsmail</u>. Beachten Sie hier unbedingt die Hinweise und Anweisungen des DMSB und ändern Ihr Passwort zur Anmeldung.

### Login

**nrh.adac-portal.de** aufrufen und mit den DMSB-Zugangsdaten einloggen

| Benutzernam | ne / E-Mail Adresse: |   |  |
|-------------|----------------------|---|--|
| Passwort:   |                      |   |  |
| Sprache:    | German               | * |  |
| Login       |                      |   |  |

### ADAC Nordrhein Portal | Überblick

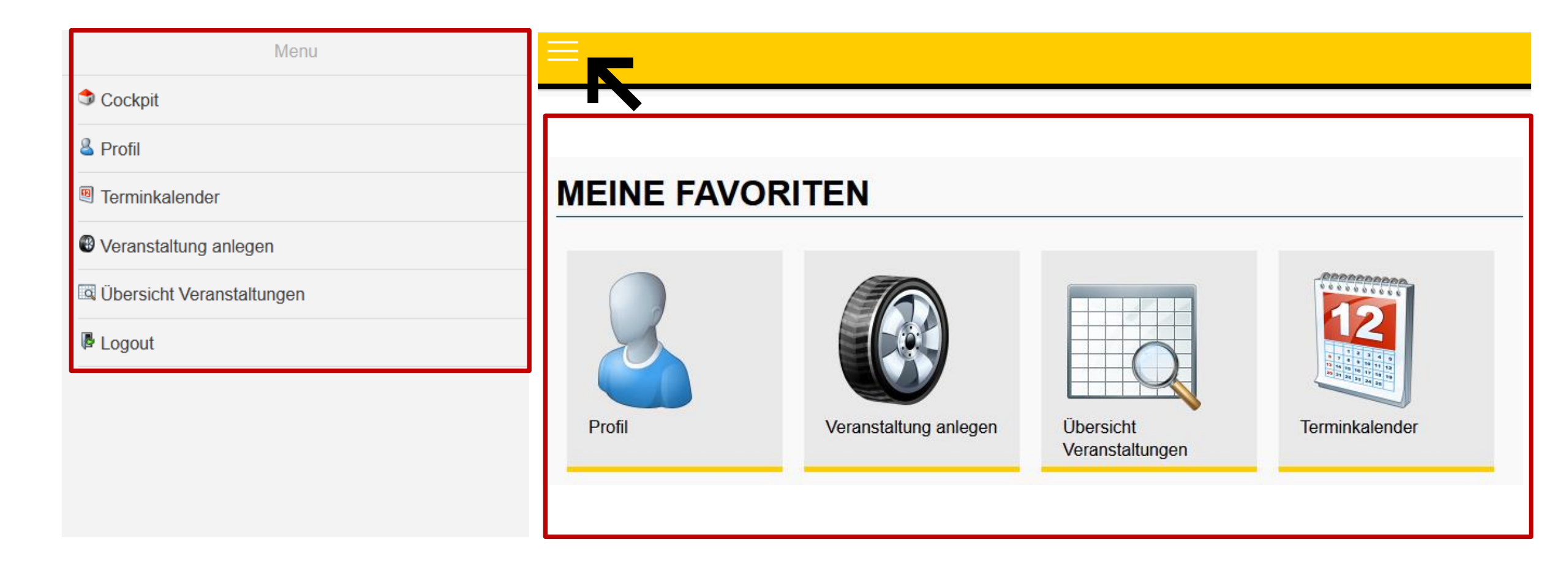

Menüpunkt "Veranstaltung anlegen" aufrufen

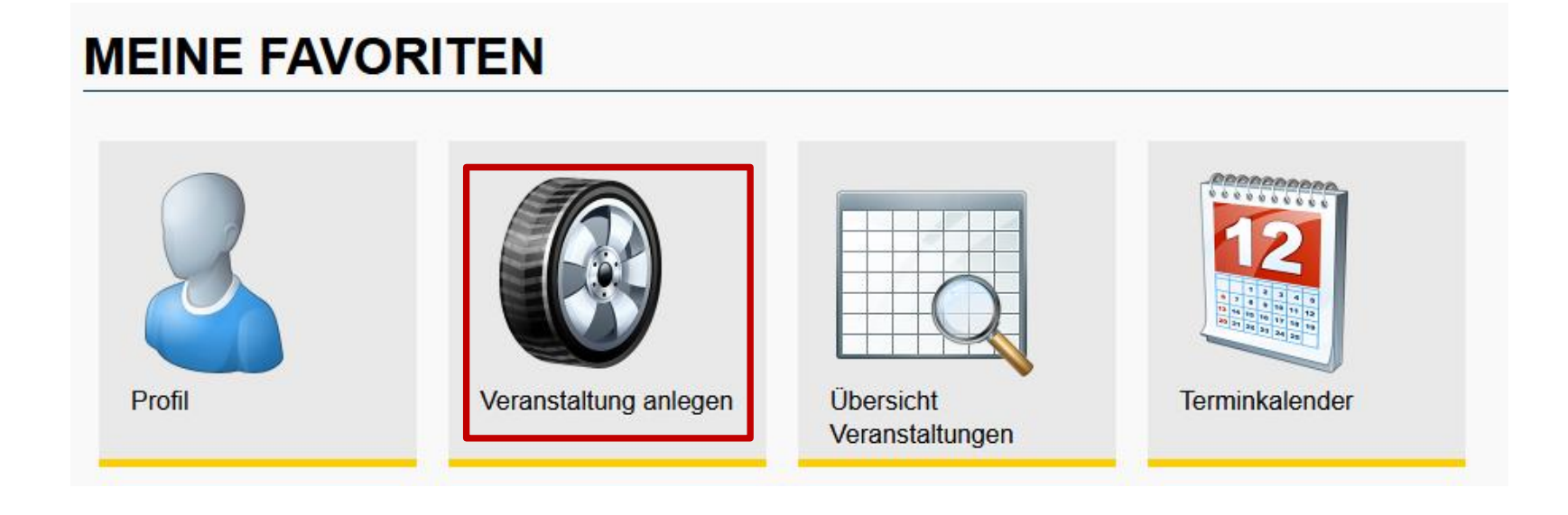

### Basis-Daten der Veranstaltung eintragen

| Veranstaltung                    |                       |           |            |                 |
|----------------------------------|-----------------------|-----------|------------|-----------------|
| Veranstaltungstyp:               | Sportabteilung / DMSB | Clubsport | Lizenzfrei | Sonstiges Event |
| Sportabteilung:                  | Keine Auswahl         |           | ~          |                 |
| Disziplin:                       | Slalom (Kart)         |           | Ŧ          |                 |
| Status:                          | Lizenzfrei            |           |            |                 |
| Titel:                           |                       |           |            |                 |
| Muster Kartslalom                |                       |           |            |                 |
| Ort:                             |                       |           |            |                 |
| Musterort                        |                       |           |            |                 |
| Rennstrecke (optional):          |                       |           |            |                 |
|                                  |                       |           |            |                 |
| Termin                           |                       |           |            |                 |
| Datum:                           |                       |           |            |                 |
| 01.01.2021 bis 02.01.2021        |                       |           |            |                 |
| C Alternativ-Termin 1 (optional) |                       |           |            |                 |
| C Alternativ-Termin 2 (optional) |                       |           |            |                 |
| Alternativ-Termin 3 (optional)   |                       |           |            |                 |

### Prädikate / Serien zuordnen

0

Weitere/s Prädikat/ Klasse 1:

| Prädikate                                        |                  |
|--------------------------------------------------|------------------|
| Prädikat 1:                                      |                  |
| kart                                             |                  |
| Suche kart                                       |                  |
| ADAC Weser-Ems Jugend Kart Slalom Pokal          |                  |
| Südbayer. ADAC Kartslalom Meisterschaft          |                  |
| Südbadische 9 PS ADAC Kartslalom Meisterschaft   |                  |
| Südbadische 6,5 PS ADAC Kartslalom Meisterschaft |                  |
|                                                  |                  |
|                                                  |                  |
| Prädikat 4:                                      |                  |
|                                                  |                  |
| Prädikat 5:                                      | Prädikate können |
|                                                  | auch bundesweit  |
|                                                  | übergreifend     |
| Prädikat 6:                                      | gewählt werden!  |
|                                                  |                  |
| Drädiket 7.                                      |                  |
|                                                  |                  |
|                                                  |                  |
| Prädikat 8:                                      |                  |
|                                                  |                  |
|                                                  |                  |

Veranstalterstammdaten prüfen/vervollständigen

| Veranstalter                   |      |
|--------------------------------|------|
| Veranstaltungsgemeinschaft     |      |
| Name 1:                        |      |
| MSC Musterverein e. V. im ADAC |      |
| Name 2:                        |      |
|                                |      |
| Straße:                        |      |
| Musterstrasse 1                |      |
| PLZ:                           |      |
| 12345                          |      |
| Ort:                           |      |
| Musterort                      |      |
| Telefon:                       |      |
| 0123456789                     |      |
| Telefax:                       |      |
| 0123456789                     |      |
| E-Mail:                        |      |
| info@musterverein.de           |      |
| Internet:                      |      |
| www.musterverein.de            |      |
| Ansprechpartner                |      |
| Anrodo:                        |      |
| Allieue.                       | Herr |
| Vorname:                       |      |
| Max                            |      |
| Nachname:                      |      |
| Mustermann                     |      |
| Telefon:                       |      |
| 0123456789                     |      |
| E-Mail:                        |      |
| max@mustermann.de              |      |

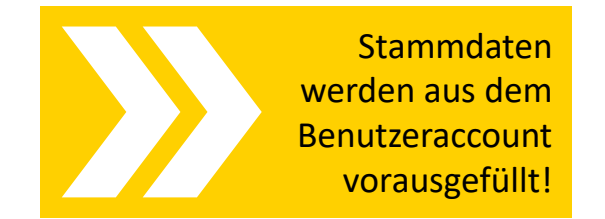

### 2.2 ADAC Nordrhein Portal | Dokumente

### ADAC Nordrhein Portal | Dokumente

### Dokumente hochladen

Die Bereitstellung der Entsprechenden Ausschreibungen erfolgt wie gewohnt über www.motorsport-nordrhein.de

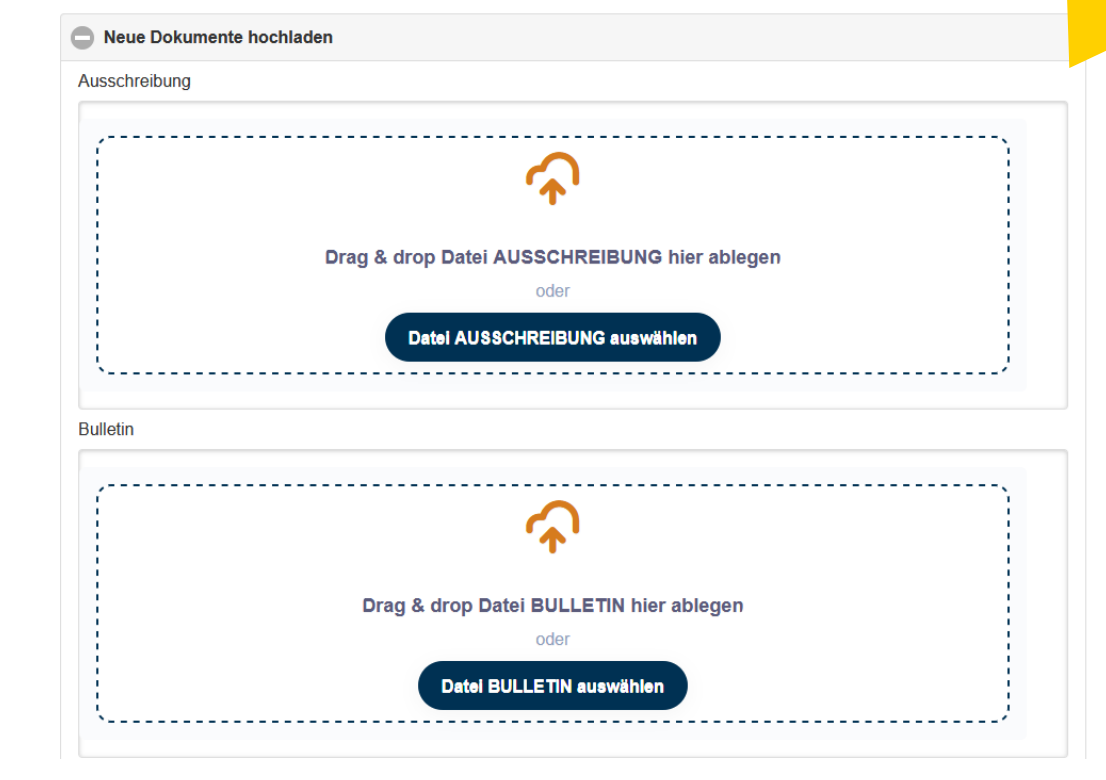

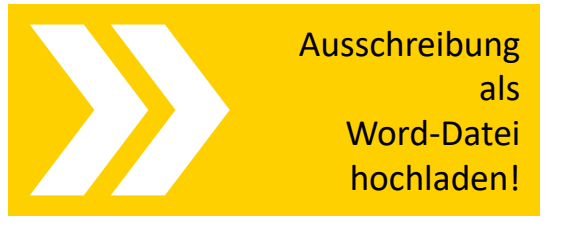

Dokumente

### 2.3 ADAC Nordrhein Portal | Artikel

### ADAC Nordrhein Portal | Artikel

### Artikel-Auswahl

### Artikel-Auswahl

Veranstalter Digital-Modul | Online-Nennungssystem Professionelles Online-Nennungssystem für Ihre Veranstaltung

Online-Nennformular mit Pflichtfeldprüfung, Teilnehmerlisten, Statistiken, virtueller Aushang, umfangreicher Admin-Bereich (Cockpit der Veranstaltung, Verwaltung von Nenngelder, Serien E-Mails, CSV/Excelund PDF-Exporte uvm.). Vorkonfiguriert je Disziplin. Zugangsdaten werden nach Genehmigung der Veranstaltung versendet.

### 25,00 € netto zzgl. MwSt.

BESTELLEN

### Mobile Beschallung

Maße 105 x 40 x 42 cm

Die Mobile Beschallungsanlage wird mit zwei Lautsprechern und zwei Lautsprecherstativen geliefert. Zur Lagerung der Stative dient eine Aufbewahrungstasche. Die Lautsprecher befinden sich in einer Transportbox (Maße 105 x 40 x 42 cm). Das Mikrofon wird in einem separaten Handkoffer mitgeliefert.

### 0,00 € netto zzgl. MwSt.

Fruchtgummi mit ADAC Logo VPE 50 Stück

Fruchtgummi mit 10 Fruchtanteil. Verpackt im Werbetütchen mit ADAC Logoaufdruck

### 9,00 € netto zzgl. MwSt.

5 MENGE

ADAC Pfeile

### gelb 0,00 € netto zzgl. MwSt.

20 MENGE

| Anzeige de<br>Warenkorbe |
|--------------------------|
| auf de                   |
| rechten Seite            |
|                          |

### Warenkorb

1 x Veranstalter Digital-Modul Online-Nennungssystem 25€ 1 x Mobile Beschallung 0€ 1 x Starteruhr 0€ 1 x Großdisplay 0€ 5 x Fruchtgummi mit ADAC Logo 45€ 1 x Club Mobil 0€ 20 x ADAC Pfeile 0€ Gesamtpreis: 70 €

### 2.4 ADAC Nordrhein Portal | Prozess-Status

### ADAC Nordrhein Portal | Prozess-Status

Ansicht des Prozess-Status in der Veranstaltungsübersicht

| /ERANSTALTUNGEN                                                                  | Veranstaltungsdaten<br>einsehen und ändern | NMN<br>ersetzt die alte |
|----------------------------------------------------------------------------------|--------------------------------------------|-------------------------|
| Filter Suchwort eingeben [Alle Spalten ]   Enthält   Enthält  Expo               | ort-Forr Excel 🖌 ± Export                  | Registrierungsnumme     |
| Prozess-Status = Bezeichnung = Datum von = Datum bis = Disziplin                 | ≡ = ≡ Typ ≡ NMN/                           | VA-Nr. ≡ Veranstalter ≡ |
| A Sportabteilung   Eingang Test Kart-Slalom TW 04.07.2020 04.07.2020 Slalom (Kar | rt) 🛐 🔞 Lizenzfrei 112                     | Test Verein e. V.       |
| Veranstalter Prädikate Artikel Dokumente                                         |                                            |                         |
| Name 1: Test Verein e. V. Autom                                                  | atische                                    |                         |
| Name 2:                                                                          | E-Mails                                    |                         |
| Straße: Musterstrasse 1 mit Verände                                              | erungen                                    |                         |
| PLZ: 12345 der Veranst                                                           | taltung!                                   |                         |
| Ort: Musterort                                                                   |                                            |                         |
| Telefon: <u>0123456789</u>                                                       |                                            |                         |

### ADAC Nordrhein Portal | Prozess-Status

Ansicht des Prozess-Status in der Veranstaltungsübersicht

### **Prozess-Status Varianten:**

Sportabteilung | Eingang Sportabteilung | Änderung Sportabteilung | Termin bestätigt Sportabteilung | Veranstaltung genehmigt Sportabteilung | Veranstaltung abgesagt Sportabteilung | Veranstaltung abgeschlossen

Veranstalter | Änderung/Rückfrage

DMSB | Eingang

DMSB | Termin bestätigtDMSB | Veranstaltung genehmigtDMSB | Veranstaltung abgesagtDMSB | Veranstaltung abgeschlossen

# **3. Live-Beispiel**

# 4. Support/Kontakt

### Ansprechpartner

### Account

Registrierung

DMSB Deutscher Motor Sport Bund e.V.

069 633007-0

veranstaltung@dmsb.de

Hahnstraße 70 | Frankfurt

Portal

### ADAC Nordrhein e.V.

- +49 221 472747
- adac@nrh.adac.de
- 😔 Luxemburgerstr. 169 | 50939 Köln

### 5. Fragen & Antworten

### Fragen / Antworten

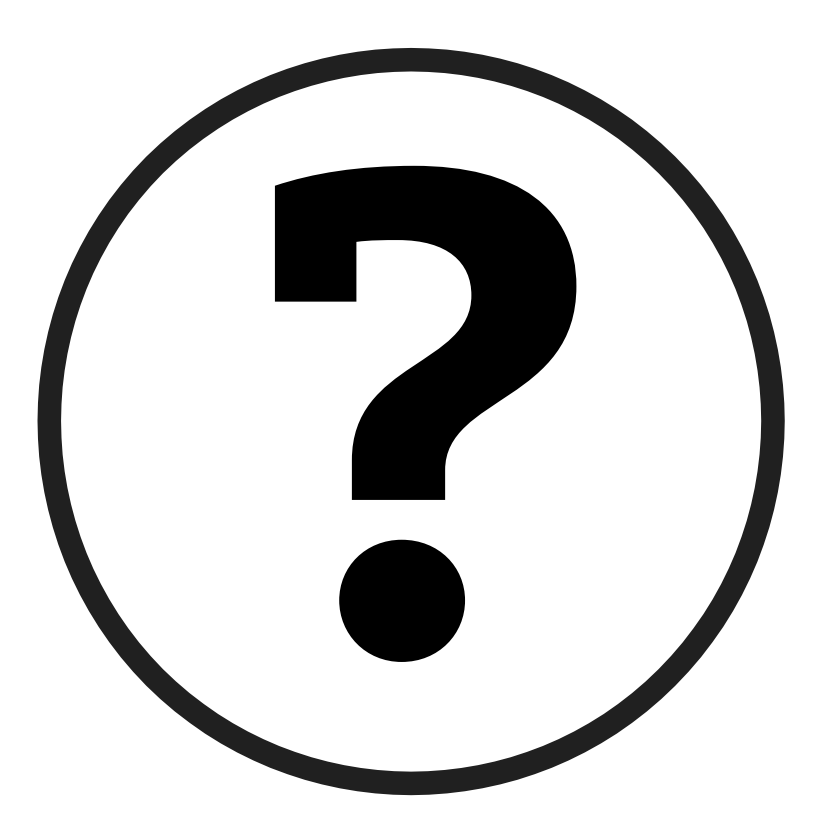

# **6. Ausblick Online-Meeting**

### Nächstes Online-Meeting: ADAC Nordrhein Digital-Services

Themenbereiche für Veranstalter:

> Online-Nennung

> Auswertung

> Serien-Cockpit

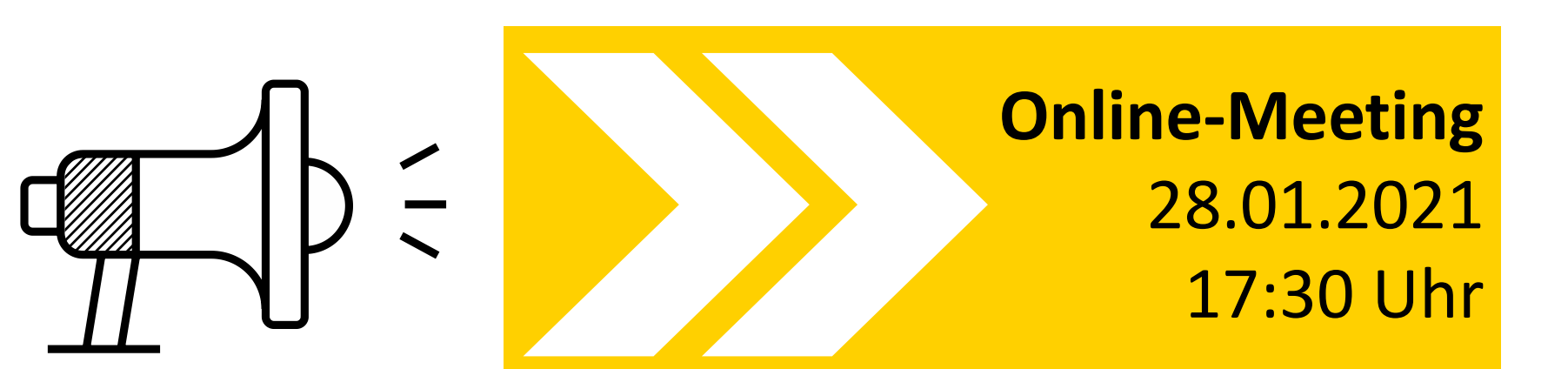